# Guía de Uso

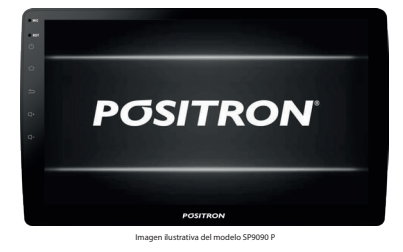

POSITRON SP9090 P

 Pantalla táctil 9"
USB
WiFi •Bluetooth (manos libres / Audio BT) Mirror Connect • TV Digital

POSITRON

IMPORTADO POR: PST Eletrônica Ltda.

CUIT 30-70200395-0

Oriaen: RPC

www.positron.com.ar

0800

333 5389

Comience por aquí 🕨

# **1. AGRADECIMIENTO**

iGracias! Los productos Pósitron fueron desarrollados para sumar a su vehículo nuestra tradicional calidad y tecnología, ofreciendo movilidad, confort y estilo. El equipo de audio vehicular que ha adquirido es un sofisticado sistema electrónico de reproducción de audio.

Para aprender a utilizar todos los recursos lea atentamente este manual y en caso de dudas entre en contacto con el concesionario donde fue realizada la instalación o entre en contacto con nuestro servicio de atención telefónica al 0800-333-5389 de lunes a viernes (días hábiles) de 8h a 17h.

### 2. PANEL FRONTAL

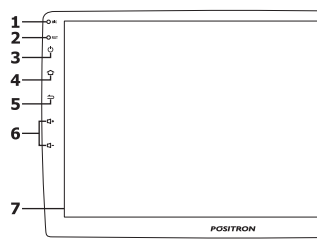

- 1. Micrófono manos libres
- 2. Botón Reset: Presione este botón para restaurar las configuraciones de fábrica.
- 3. Botón Power/Mute 🕐 : Presione para encender el equipo. Al estar encendido presione para activar/desactivar la función Mute o mantenga presionado para apagar el equipo.
- 4. Botón Home 🔄 : Presione para acceder a la pantalla principal de el equipo. Deslice el dedo hacia la izquierda o hacia la derecha para cambiar entre las funciones disponibles.
- 5. Botón Regresar =: Presione para regresar a la pantalla anterior.

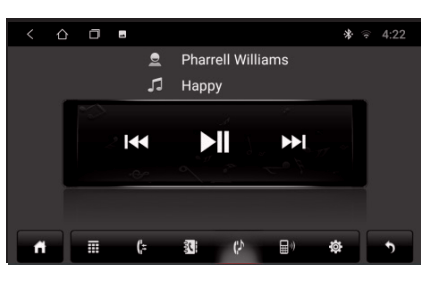

Nota: Con la función de música Bluetooth, en algunos teléfonos primero deberá abrir el reproductor de música en el dispositivo.

1. Toque el ícono 🛐 para ingresar a la interfaz de la lista de contactos.

[descargar] para confirmar la solicitud de sincronización de la lista de contactos.

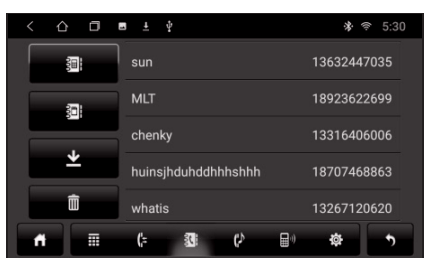

 Lista de contactos telefónicos
Lista de contactos de la tarieta Lista de contactos de la tarjeta SIM Descargar lista de contactos Eliminar todas las listas de contactos importadas

6. Botón de volumen 🗗 🗗 : Presione para aumentar o disminuir el volumen del equipo. Cuando se muestra el menú de volumen en la pantalla, puede presionar en la pantalla para silenciar el sonido.

# 7. Display

#### **3. PANTALLA PRINCIPAL**

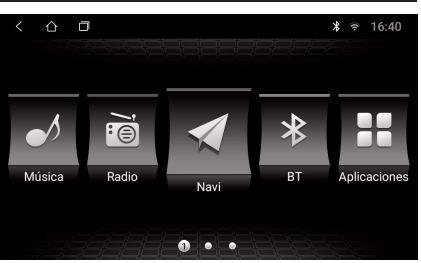

Se podrá acceder al menú principal en cualquier momento presionando el botón "HOME" en el panel frontal del equipo o presionando el ícono 🗅 en la esquina superior izquierda de la pantalla. El "Menú principal" tiene posee dos pantallas con las aplicaciones a las que se podrá acceder desde éste menú.

Para finalizar o ver aplicaciones abiertas. presione el ícono 😑 en la esquina superior izquierda. Para cerrar una aplicación en particular, arrastre la ventana hacia un lado o bien presione la **"X"** en la esquina superior de la ventana que quiera cerrar.

En la barra superior podrá ver información sobre las funciones que se estan ejecutando como la hora, Wifi, Bluetooth, GPS, Ajuste de brillo, cerrar aplicaciones y volver a la pantalla inicial. En la pantalla principal podrá acceder a:

• Música: Presione para escuchar archivos de audio desde diferentes entradas

• Radio: Presione para escuchar la radio, AM o FM

#### 6.4 Funciones de marcación y llamadas

1. Marcar: Toque el ícono 痭 para acceder a la interfaz de marcación por BT e introduzca el número que desee marcar.

| < 凸 | 0        | ±  | Ŷ |    |   | *      | ₹ 5:33 |  |
|-----|----------|----|---|----|---|--------|--------|--|
|     |          |    |   |    | - |        |        |  |
| -   | <u> </u> |    | 1 | 2  |   | 3      |        |  |
|     |          |    | 4 | 5  |   | 6<br>9 |        |  |
|     | "        |    | 7 | 8  |   |        |        |  |
|     |          |    |   | 0+ |   | #      |        |  |
| ñ   |          | (: | 1 | ¢  |   | \$     | •      |  |

A. Toque el ícono 🖛 para borrar un número mal escrito. B. Después de ingresar el número, toque el ícono para marcar.

C. Toque o para finalizar la llamada en curso. D. Durante una llamada, el ícono < cambiará el audio al teléfono

2. Función de llamada: Si aún no ha descargado la lista de contactos o la llamada se hará a un número que no se encuentra en la lista, se mostrará el número en el marcador. Una vez descargado o almacenado el número, se mostrará el nombre del contacto cuando realice una llamada

3. Historial de llamadas: Presione el ícono 🕼 para ingresar a la interfaz del historial de llamadas,

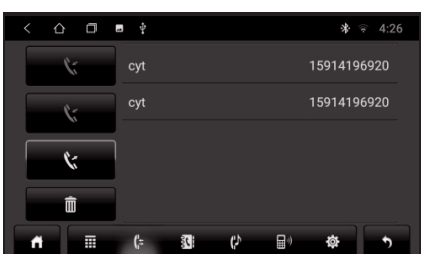

• Navegación: Presione para abrir el navegador predeterminado (Google maps).

**Observación:** Google maps requiere de datos móviles conectados. Adicionalmente deberá tener conectada la antena GPS para que el equipo pueda detectar su ubicación

Bluetooth: Presione para vincular un dispositivo bluetooth y acceder a las funciones del mismo.

- Apps: Acceda a las aplicaciones del equipo multimedia
- · Vídeo: Toque para mirar vídeos desde un dispositivo insertado
- Archivos: Toque para acceder a los archivos del equipo · Ajustes: Entre para acceder a los ajustes del
- equipo • Mirror: Acceda para realizar el espejamiento de
- nantalla Observación: Al realizar esta acción por primera

vez, primero consulte el punto 10.19 de este manual. • Chrome: Toque para acceder al navegador de internet

Observación: Deberá contar con una conexión de datos móviles / Wifi activa para que funcione.

#### 4. MUSICA

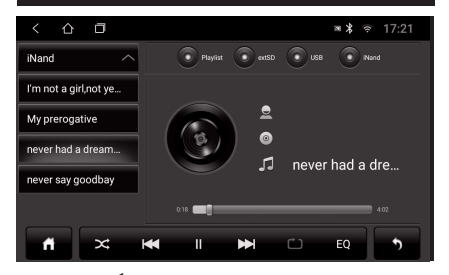

Presione MÚSICA en la pantalla principal para ingresar al modo Música. También podrá tocar el ícono de música en la página de aplicaciones. Luego de colocar un dispositivo en el puerto USB

que aparecerá únicamente cuando este sincronizado y vinculado por Bluetooth. Toque el contacto en el listado para realizar la llamada

- Llamadas perdidas
- 8: Llamadas entrantes
- 5: Marcar un número
- Eliminar historial de llamadas 面

#### 7. RADIO

Toque en la función de radio del menú principal o en el menú de las aplicaciones para ingresar a la interfaz de radio.

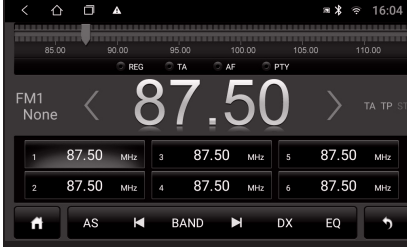

### Botón inicio

- AS Búsqueda automática Ir a la frecuencia anterior
- BAND Cambiar entre bandas AM / FM
- Ir a la siguiente frecuencia
- DX Cambiar la sensibilidad para emisoras distantes (DX) o locales (LOC)
- Ecualizador EQ 5 Regresar

<

- Buscar la siguiente emisora
- Buscar la siguiente estación  $\geq$

con canciones y vídeos, el equipo los organizará y solo reproducirá únicamente las canciones. Toque el ícono de música para ingresar a la interfaz. Seleccione método de reproducción (Lista de reproducción, Tarjeta SD, USB, Local) en la parte superior de la interfaz.

Toque para volver al menú incio. 🗙 Toque para activar y desactivar la reproduccion aleatoria a de música.

- K Toque para pasar a la canción anterior.
- Toque para pausar / reanudar la reproducción de la música.
- ▶ Toque para pasar a la canción siguiente. Toque para repetir la canción o todo.
- **EQ** Toque para acceder al ecualizador.
- Toque para volver a la pantalla anterior.

# 5. NAVEGACION

5.1 Uso de Mapas Desde el menú principal toque el ícono o elija

una aplicación de navegación para ingresar a la interfaz del mana 5.1.2 Copia de datos de mapas sin conexión e

# instalación de APK

1. Copie el paquete de mapas y el APK en la tarjeta SD o en una memoria USB.

2. Toque el ícono 🚦 para ingresar al menú de la aplicación, abra [archivos], en el lado izquierdo podrá ver el directorio USB o la tarjeta SD.

| < 心       | □ ? <b>■</b> X                      | 4:07           |
|-----------|-------------------------------------|----------------|
|           |                                     | 2.04 GB/16.0GB |
| Flash     | /storage/emulated/0                 |                |
| 4         | Alarms (0)<br>2008-10-22 22 80:57   |                |
| usb1      | Android (2) 2022-03-03 00 16-42     | •              |
| File Type | DCIM (0)<br>2000-10-22 22 50 57     |                |
| (¢)       | Download (1)<br>2021-03-03 00 23:07 |                |
| Settings  | Movies (0) 2020-10-22 22 50:57      |                |
|           |                                     | Û              |

8. VIDEO

Toque el ícono de vídeo para ingresar a la interfaz. Los formatos de vídeo admitidos son: MP4 / AVI / WMV / MOV / MKT / MPEG / RMVB

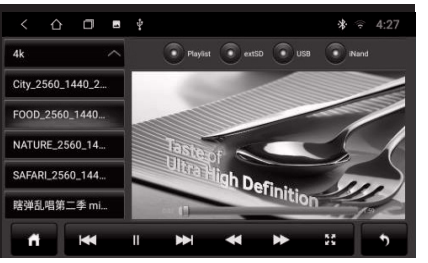

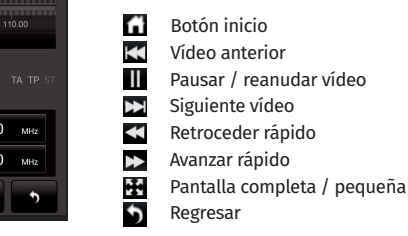

# 9. ECUALIZADOR

- Podrá acceder a la interfaz del ecualizador de dos maneras: 1. En el menú de la aplicación toque el ícono 🛛 🔛 2. Toque el ícono EQ en la interfaz de la radio o música para acceder
- Clasificación: Ecualización y configuración del campo sonoro.
- |. El ecualizador cuenta con 8 ecualizaciones pre
- seteadas para que pueda elegir. 2. Aiustes del campo sonoro.Podrá aiustar

6.3 Lista de contactos

2. Seleccione Teléfono/SIM  $\rightarrow$  toque en botón

4. Inserte la memoria USB o la tarjeta SD, verifique el paquete de datos del mapa y la APK, haga click en [Copiar] en la esquina inferior izquierda, cambie al directorio "Local", haga click en [Pegar] en la esquina inferior izquierda. El proceso dura unos 10 minutos. Una vez completada la copia, haga click en el mapa APK nara instalarlo.

#### 5.1.3 Selección de la ruta de navegación

Después de copiar los datos del mapa sin conexión e instalar la APK, para asociar los íconos de navegación con la interfaz principal, vava a configuración del automovil > Aplicación de GPS, busque la aplicación que le guste y toque para seleccionar.

#### 5.1.4 Inicio de la navegación

Para mostrar la interfaz del mapa luego del arranque, vaya a Configuración > Configuración del automovil > se inicia la navegación de memoria. Deberá apagar el encendido en la interfaz del mapa, de lo contrario, no ingresará a la interfaz de navegación.

| ☆ ◻ ■                                                                     | * | ((e | 16:41 |  |  |  |  |
|---------------------------------------------------------------------------|---|-----|-------|--|--|--|--|
| Configuración del coche                                                   |   |     |       |  |  |  |  |
| Ajustes de los frenos<br>Activar o desactivar la función de freno de mano |   |     |       |  |  |  |  |
| Trayectoria inversa                                                       |   |     |       |  |  |  |  |
| Regla de línea inversa                                                    |   |     |       |  |  |  |  |
| Botón del volante                                                         |   |     |       |  |  |  |  |
|                                                                           |   |     |       |  |  |  |  |
| Software de navegación                                                    |   |     |       |  |  |  |  |
| Seleccione el software de navegación de la aplicación instalada           |   |     |       |  |  |  |  |
| Cámara de marcha atrás                                                    |   |     |       |  |  |  |  |

Observación: Google maps requiere de datos móviles conectados. Adicionalmente deberá tener conectada la antena GPS para que el equipo pueda detectar su ubicación

libremente el contraste de los bajos y loudness, además de ajustar el balance del volumen delantero/trasero, derecha/izquierda.

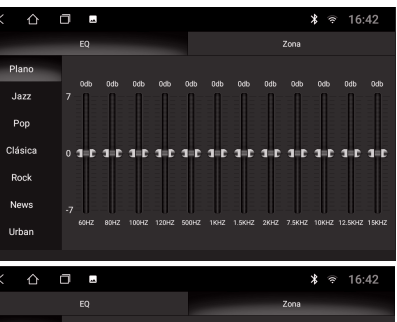

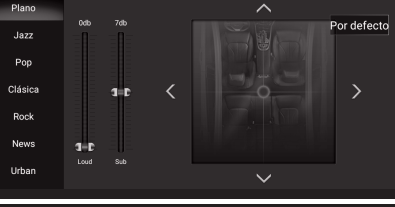

# 10. APPS

Acceda a las aplicaciones disponibles en el sistema.

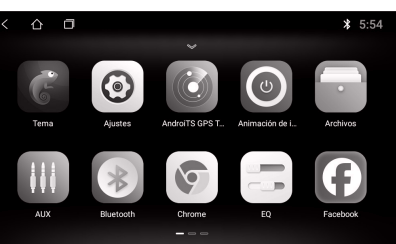

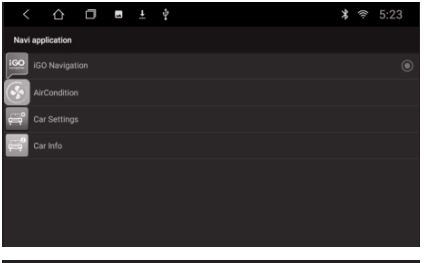

#### 6. BLUETOOTH

Toque en la función Bluetooth en el menú principal o en el menú de la aplicación para ingresar a la interfaz bluetooth.

#### 6.1. Dispositivos vinculados

1. Al no estar vinculado con ningún dispositivo, solo podrá ingresar a la configuración y a la interfaz de búsqueda.

2. En la interfaz para vincular un dispositivo, toque el ícono 🔎 para buscar dispositivos cercanos. Seleccione el que desee vincular. Igrese el código de PIN requerido por el dispositivo para completar el emparejamiento. El 📓 ícono indicará que la conexión fue exitosa (ver ítem 10.7) 6.2. Canciones

Toque el ícono 🔛 para ingresar a la interfaz de música. Despues de conectarse con el dispositivo, podrá utilizar las funciones [Reproducir / Pausa] y [Anterior / Siguiente]

| < 🛆 🗖        | ± ± |   |   |            | *  | 5:25 |
|--------------|-----|---|---|------------|----|------|
| Device name  |     |   |   |            |    |      |
| PIN password |     |   |   |            |    |      |
|              |     |   |   |            |    |      |
|              |     |   |   |            |    |      |
| <b>A</b>     | (=  | 3 | ¢ | <b>a</b> ) | \$ | •    |

#### 101 TFMA

Seleccione para cambiar el tema de fondo de la pantalla y la forma en que se visualizan la información e íconos.

Obs: Para descargar un nuevo tema deberá estar conectado a una red wifi. Algunos temas podrán tener costo

### 10.2 AIUSTES

Ver ítem 12: Aiustes

#### 10.3 AndroidTS GPS

Ingrese para utilizar la navegación por GPS.

Obs: Deberá contar con la antena GPS (instalada provista con el equipo).

#### **10.4 ANIMACIÓN DE INICIO**

Ingrese para personalizar la animación al iniciar el equipo. Deberá contar con un archivo compatible grabado en el equipo para poder cambiar la animación de fábrica.

#### 10.5 ARCHIVOS

Ver ítem 13: Archivos

#### 10.6 AUX IN

Ingrese para poder visualizar un elemento conectado a dicha entrada, por ejemplo una cámara. En caso que no cuente con ningún elemento conectado, aparecerá un cartel indicando "sin señal de vídeo".

#### 10.7 BLUFTOOTH

Presione para acceder a la interfaz de Bluetooth.

| < | 企 | ٥ | м. «М    |    |   |             | * 🔅 | 5:57 |
|---|---|---|----------|----|---|-------------|-----|------|
|   | ≣ |   | Galaxy A | 20 |   |             |     |      |
|   | ρ |   |          |    |   |             |     |      |
|   | ¢ |   |          |    |   |             |     |      |
| Ô |   |   |          | C  |   |             |     |      |
| ň |   |   | (;=      | 36 | ¢ | <b>a</b> +) | \$  | •    |

Para vincular un nuevo dispositivo a su equipo: 1. Encienda el Bluetooth del dispositvo a vincular.

# 2. Toque en P para buscar los dispositivos dispositivos disponibles.

3. Toque en el nombre del equipo que desee vincular. En el dispositivo a vincular aparecerá un cartel indicando que coloque el pin para vincular. El PIN por defecto es 0000. En caso que dicho PIN no funcione, toque en vy verifique que el PIN por defecto no haya sido alterado por otro.

Una vez vinculado siga las indicaciones en la pantalla.

Para más infomación sobre las funciones del Bluetooth vea el punto 6: Bluetooth.

### 10.8 CHROME

Presione para navegar en internet. Requiere tener una conexión wifi activa.

- 10.9 EQ (Ecualizador)
- Vea ítem 9: Ecualizador

#### 10.10 FACEBOOK

Toque para acceder a Facebook. Deberá tener una conexión wifi activa y contar con una cuenta de Facebook

#### 10.11 INSTALADOR DE ANDROID

Toque para seleccionar e instalar aplicaciones APK de terceros en su dispositivo.

#### 10.12 SPOTIFY

Seleccione para abrir el reproductor de música Spotify. Para poder reproducir música con esta aplicación deberá contar con una conexión wifi activa.

#### 10.13 MAPS

Abra la aplicación para visualizar google maps. Para poder visualizar el mapa, deberá contar con una conexión wifi activa o bien tener descargado el mapa de la zona previamente.

#### 10.14 MUSICA

Selecccione para abrir la aplicación de música para

**Observación:** Deberá tener conectada la antena GPS para que la aplicación funcione correctamente.

#### 10.25 YOUTUBE

Abra para explorar y visualizar videos en youtube desde su equipo. Deberá contar con una conexión wifi activa desde el mismo para que la aplicación pueda funcionar.

#### 11. ARCHIVOS

Toque para acceder a los archivos que podrá encontrar en el equipo.

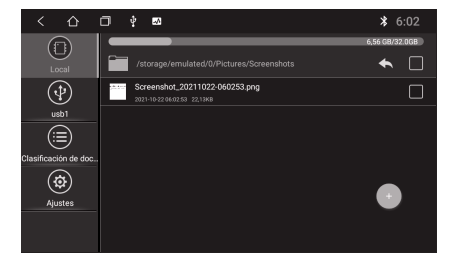

**Local:** Archivos que se encuentran almacenados en el equipo. En el mismo podrá ver las rutas con carpetas y subcarpetas tal como podría visualizarlo en una computadora.

**USB1/USB2:** La opción podrá visualizarla siempre y cuando cuente con un dispositivo que conectado a dichas entradas.

**Clasificación de documentos:** Toque para ordenar los archivos disponibles según sean imágenes, música, documentos o vídeos.

**Ajustes:** Ingrese para ajustar en la configuración general la capacidad de mostrar archivos ocultos y permitir o no instalar APK (aplicaciones para Android) reproducir desde un dispositivo externo o desde archivos almacenados en el equipo Para más detalle vea el ítem 4 de este manual.

**10.15 GOOGLE PLAY** Toque para ingresar a la tienda de google y poder descargar aplicaciones para su equipo.

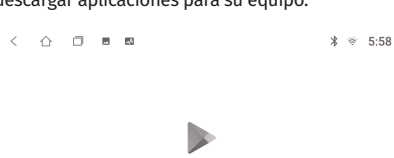

2

Google Play

Para poder hacer uso de las características de Google Play deberá estar logeao a una cuenta de google en el equipo y estar conectado a una conexión wifi disponible.

**Nota:** Algunas aplicaciones podrían requerir de un pago para poder ser utilizadas.

#### 10.16 QUICKPIC

Visualizador de imágenes almacenadas en el equipo. Toque para ver los distintos archivos y ubicaciones disponibles.

# 10.17 RADIO

Toque para abrir la aplicación de la radio. Para más detalles vea el ítem 7 de este manual. 10.18 SETTING WHEEL

#### 10.18 SET TING WHEEL

Esta aplicación le permitirá vincular el comando de volante con el equipo, de manera que pueda controlar las funciones de volumen y sintonizador entre otras desde el volante.

#### 12. AJUSTES

Abra para modificar los ajustes del equipo.

**Red e internet:** Toque para acceder a la configuración de wifi, visualizar el uso de datos y otros.

Aplicaciones y notificaciones: Toque para visualizar las aplicaciones y permisos de las mismas, activar notificaciones y asignar aplicaciones predeterminadas.

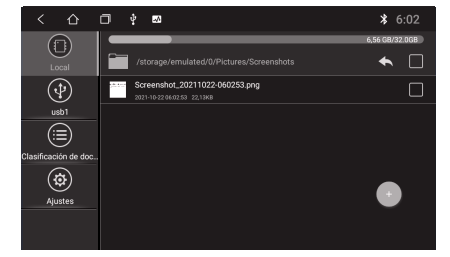

Pantalla: Toque para cambiar los ajustes de la pantalla (modo de brillo, contraste, fuente, etc) Sonido: Volumen, volumen de navegación, de llamadas etc

**Ubicación:** Seleccione para configurar el modo, tipo y permisos a aplicaciones que puedan acceder a la ubicación por GPS.

**Usuarios y cuentas:** Ingrese para configurar cuentas de usuario.

**Configuración del coche:** Toque para configurar la función freno de mano, software de navegación, configuración de la cámara de retroceso.

Sistema: Seleccione la opción para configurar idioma del equipo, fecha y hora, opción de desarrolladores e información del sistema.

|     | $\triangle$ | ٦ | 1 | ~   |            |       |     |        |             | ×     |        | 6:00  |
|-----|-------------|---|---|-----|------------|-------|-----|--------|-------------|-------|--------|-------|
|     |             |   |   |     |            |       |     | ⊡ tang | edance sele | ction | ) Rese | t⊙Đit |
| r1+ | VOL         |   |   | r1- | vo.        |       | r1x | MITTE  |             | ф     | 201    | NED   |
| 7   |             |   |   | 7   |            |       | 4   |        |             | 0     |        |       |
| M   | NEX         |   |   | M   | PLAY/PAUSE |       | M   | PREV   |             | ଜ     | но     | ME    |
| Ð   | BAC         |   |   | ب   | ANSWER     |       | č   | REJECT |             | ۵     | N      | WI    |
| ۲   | ALIX        |   |   | Ō.  | VOICE      |       |     | MODE   |             | ≡     | ме     | NU    |
|     |             |   |   |     | 4          | START |     |        |             |       |        |       |

Para poder vincular un comando, presione el botón START, luego toque la función que desee vincular en la pantalla del equipo y por último toque el botón correspondiente en el volante.

Ej: Para configurar "subir el volmen", luego de presionar START toque VOL+ en la pantalla y luego el botón para subir el volumen en el comando de volante.

Repita los pasos para cada función de las disponibles que desee vincular. Al finalizar, presione END.

#### 10.19 TLINK

INICIAR SESIÓN

Ingrese para poder espejar la pantalla de su celular con la pantalla del equipo.

- Al hacerlo por primera vez, deberá realizar una serie de pasos de manera que su dispositivo se enceuntre en condiciones para poder realizar el espejamiento. Para ello, proceda de la siguiente manera:
- 1. Habilite las opciones de desarrollador. Para habilitar esta función, el proceso varia según la marca del celular y la versión de Android.
- Por lo general podrá encontrarlo en Ajustes > Acerca del teléfono > Información del software. Tocar varias veces en Número de compilación (puede variar de 5 a 10 veces que deba tocar hasta que se habiliten las opciones de desarrollador.

#### **13. PRECAUCIONES**

- Lea este manual detenidamente antes de instalar el equipo.
- Cumpla con las reglas y regulaciones de tránsito locales.
- Evite manipular el equipo y ver vídeos y/o imágenes mientras conduce.
- No abra ni retire los plásticos del equipo.
- Por su seguridad el equipo no podrá ser manipulado y la pantalla no se podrá cambiar mientras se encuentre colocada la marcha atrás.
- Detenga su vehículo en un lugar seguro antes de usar las funciones que requieran múltiples operaciones.
- Mantenga el volumen lo suficientemente bajo para escuchar los sonidos del exterior del vehículo.
- Escuchar a un volumen alto durante mucho tiempo puede dañar su audición.
- Las funciones y servicios descritos en esta guía estan sujetos a cambios sin previo aviso para mejorar el rendimiento. Si se actualiza el software del sistema, las imágenes de la pantalla de esta guía podrán lucir diferentes de las imágenes reales del sistema.
- Para evitar el riesgo de accidente y la posible violación de las leyes vigentes, la función de TV nunca debe ser utilizada mientras conduce el vehículo.
- Tenga cuidado al desconectar el polo negativo de la batería antes de la instalación. Esto reducirá cualquier posibilidad de daño a su equipo.
- Preste atención a la correcta conexión de los cables, siguiendo lo especificado en el diagrama (ítem 15). Una conexión mal hecha podria provocar un mal funcionamiento o daños al equipo y/o a los componentes eléctricos del mismo.

Para más información lea el siguiente código QR para ver cual es la opción que más se ajusta a su dispositivo:

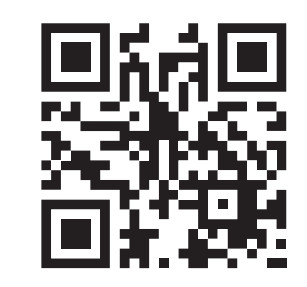

Una vez habilitadas las opciones de desarrollador, ingrese a estas y habilite la *Depuración por USB*. Para IOS en ajustes, buscar coloque *Depuración por USB* y habilítela.

Luego para poder realizar la vinculación deberá contar con la aplicación Easy Connection instalada en su dispositivo. Lea el siguiente QR para poder descargarla:

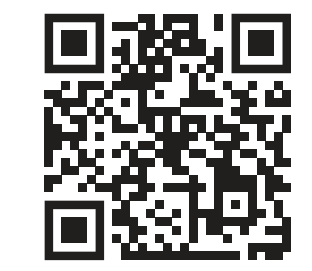

Este proceso deberá realizarlo la primera vez que desee espejar un dispositivo, luego ya no será necesario.

- Este prodcuto fue diseñado para funcionar en vehículos con una batería de 12V CC y tierra negativa.
- La pantalla del equipo deberá ser utilizada dentro de los siguientes rangos de temperatura: -10°C ~ +50°C (temperatura de funcionamiento) y -20°C ~ +80°C (temperatura de almacenamiento)
- a pantalla LCD es una pantalla frontal completa para una mejor experiencia de visualización en el automovil. No presione la pantalla con fuerza a fin de evitar daños a la misma. Toque la pantalla suavemente para evitar rayones a la misma. La instalación del equipo no deberá interferir con la instalación de los airbags y/u
- otras características de seguridad del vehículo. • Apague el equipo antes de limpiar la pantalla LCD. Utilice una tela suave para evitar rayar la sunerficie
- No utilice productos de limpieza como toallas húmedas, benceno y/u otros productos guímicos para limpiar la pantalla LCD.

#### 14. ESPECIFICACIONES

#### 17.1. CONECTIVIDAD

- Entrada de módulo receptor de TV Digital dedicado
- Entrada de cámara trasera
- Entrada de cámara frontal
- 2 Salidas de vídeo
- Capacidad máxima de lectura de dispositivos USB: 128 GB

#### 17.2. PANEL FRONTAL

- TFT LCD (9 pulgadas) con resolución 1024x600
- Panel frontal capacitivo táctil
- Iluminación del teclado virtual

Para realizar el espejamiento con su equipo, podrá hacerlo de 2 maneras:

- Conecte un cable USB en el puerto trasero del equipo y enchufelo al equipo. Abra la aplicación TLINK del equipo y el dispositivo se vinculará automáticamente.
- 2) Desde su dispositivo movil, comparta un mobile hotspot (compartir wifi)<sup>1</sup> y luego conéctese a esa red wifi desde el equipo SP9090 (ver item 12). Una vez conectado a esa red compartida, abra la aplicación TLINK del equipo.

<sup>1</sup>Para poder crear un mobile hotspot despliegue el menú superior de su teléfono celular y mantenga presionado el ícono de mobile hotspot para ver el nombre de la conexión y contraseña de la misma, las cuales podrán ser personalizadas. Luego active la conexión para empezar a compartir conexión.

;Atención! Tener la conexión compartida consumira datos de su plan de datos móviles.

·III·

Podcasts

**1** 

 $\bigcirc$ 

Messenne

Una vez realizado el espejamiento, podrá acceder a

varias opciones de su celular desde la pantalla del

equipo como los mapas de google maps para

Desde la configuración, podrá personalizar la la

La presente aplicación le permitirá visualizar

G

Spotify

Ö

Mensaie

I4 4 PI

navegar, spotify, mensajes y otros.

diferentes datos de su vehículo.

Bluetooth<sup>®</sup> versión 4.0

Micrófono interno

Agenda telefónica

Vídeo compatible

Sintonizador AM/FM

Ecualizador de 30 bandas

1 par de entradas auxiliares

1 salida de subwoofer

15. CONEXIONES

la URI indicada:

17.5. SINTONIZADOR

Transmisión de audio

Audio compatible: MP3/ACC/WAV

Banda FM extendida (76.0 - 107.9MHz)

Memorias de emisoras (6AM + 12FM)

• 25W RMS x 4 (4Ω @ 14.4V, 1 KHz, 10%)

• 2 pares de salidas pre-amplificadas de 2V

Para acceder a la información de conexión del

cableado, lea el código a continuación o ingrese a

https://bit.lv/conexionado-sp9090

Manos libres

17.4. PLAYER

17.3. BLUETOOTH®

aplicación y aiustarla a sus necesidades.

...

 $\bigcirc$ 

15.20 TOROUE

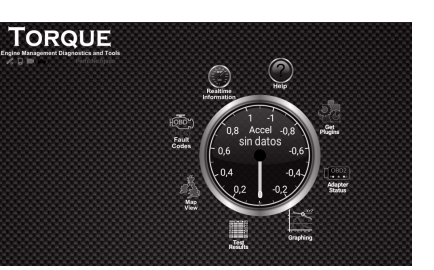

Para poder utilizar esta función deberá contar con un módulo OBD2 compatible conectado a la BSI del vehículo (producto no incluido).

#### 10.21 TV

Toque para acceder a la aplicacion de TV Digital.

**Observación:** El presente equipo cuenta con sintonizador de TV Digital ISDB-TB (One Seg). Para poder visualizar canales de TV Digital deberá haber en la zona en la que se encuentra señales de este tipo y contar con las antenas correctamente instaladas (provista con el kit). Para más detalles sobre el conexionado vea el punto 18 de este manual.

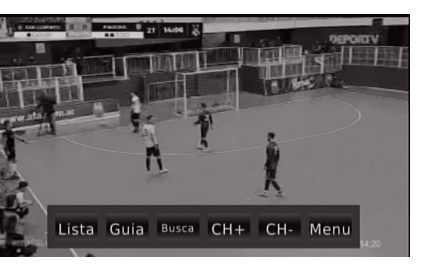

# 16. GARANTÍA

#### CONDICIONES GENERALES:

 PST ELETRONICA LTDA garantiza al propietario del equipo Positron SP9090P garantía contra cualquier defecto de fabricación, siempre que haya sido utilizado en condiciones normales de uso y se presente la factura de compra del mismo.

 Las piezas reemplazadas durante el periodo de garantía serán propiedad de PST ELETRONICA LTDA.

#### PLAZO DE LA GARANTÍA:

• El plazo de validez de esta garantía es de 12 (doce) meses contado a partir de la emisión de la factura de compra, ya incluida en estos los 90 (noventa) dias de la garantía legal.

#### COMO PROCEDER:

 Dentro del periodo de garantía, si hubiera algún inconveniente con el equipo, complete el formulario a continuación y llevelo junto con la factura de compra al distribuidor/comercio donde adquirió el producto para que pueda tomar medidas o bien, póngase en contacto con nuestro SAT (Servicio de Atención Telefónica) al 0800-333-5389 de lunes a viernes (días hábiles) de 8 a 17 hs, para poder obtener más información acerca del envío del equipo a un servicio de asistencia técnica autorizado.

#### NO ESTAN CUBIERTOS POR LA GARANTÍA:

 Piezas y/o partes plásticas dañados por un mal uso y/o instalación.

 Si el equipo fuera manipulado y/o instalador por personal no autorizado y/o capacitado.

 Si éste certificado de garantía y/o número de serie estuvieran raspados, tachados o no legibles.

 Cuando el equipo fuera utilizado de manera inadecuada y/o diferente para el propósito para el cual fue destinado.

 Cuando fuera utilizado fuera de las especificaciones y/o ocurriera filtrado de agua, polvo y/o productos químicos.

 Costo de envío y retorno, embalaje y transporte del equipo, correran por cuenta y riesgo del comprador.

IMPÓRTANTE: PST ELETRONICA LTDA NO SE RESPONSABILIZA BAJO NINGUNA HIPÓTESIS POR LA RESTITUCIÓN DE LOS BIENES EN CASO DE ROBO.

- Lista: Toque para ver la lista de canales sintonizados<sup>2</sup>.
- 200 Guía: Toque para acceder a la guía del canal sintonizado<sup>3</sup>.
- 3. Busca: Toque para actualizar la lista de canales disponibles en la zona.
- 4. CH+: Sintonizar el canal siguiente.
- 5. CH-: Sintonizar el canal anterior.
- Menú: Toque para acceder al menú. Utilice las flechas en la pantalla para moverse por el menú.
- a. Programa
- Imagen: utilice las opciones para cambiar la relación de aspecto de la imagen, resolución y norma.
- c. Busqueda de canales (configuracion).
- d. Hora
- e. Opiones
- f. Sistema: Restablecer los valores predeterminados, información del sistema y/o actualización del software<sup>4</sup>.

#### **10.22 TW SPECIFICATION**

Toque para acceder a documentación complementaria sobre algunas aplicaciones.

#### 10.23 VIDEO

Acceda para ver vídeos. Para más información vea el ítem 8 de este manual.

#### 10.24 WAZE

Acceda para abrir Waze. Desde el mismo podrá ingresar una dirección de destino para la aplicación pueda guiarlo al mismo. La aplicación buscará siempre la ruta más rápida segun las preferencias seteadas (evitar peajes, autopistas, etc).

# 🖉 DATOS PARA LA GARANTÍA

| N° de serie:         |
|----------------------|
| N° de Factura:       |
| Fecha de venta:////  |
| Comprador:           |
|                      |
| Dirección:           |
|                      |
|                      |
|                      |
| Localidad:           |
|                      |
| CP:                  |
| Nombre del comercio: |
|                      |
|                      |
|                      |

Firma y aclaración del vendedor